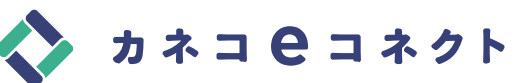

お客様の毎月のガス使用量・料金の照会等が確認できる オンラインサービスです。会員費等は必要ありません。

新規会員登録ページへ

下記のQRコード又はURLより、 仮登録画面へアクセスして下さい。

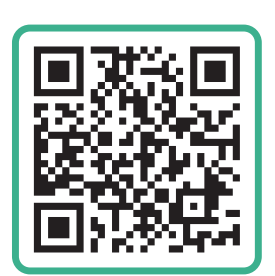

https://kaneko-econnect.com/ GasUser/PreRegist

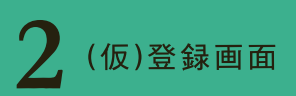

<u>"お客さま番号(半角数字のみ)"、"登録 電話番号(半角数字のみ)"、"メール アドレス"を入力後、「同意します」に チェックをして<u>"送信"</u>ボタンをタップ (クリック)して下さい。</u>

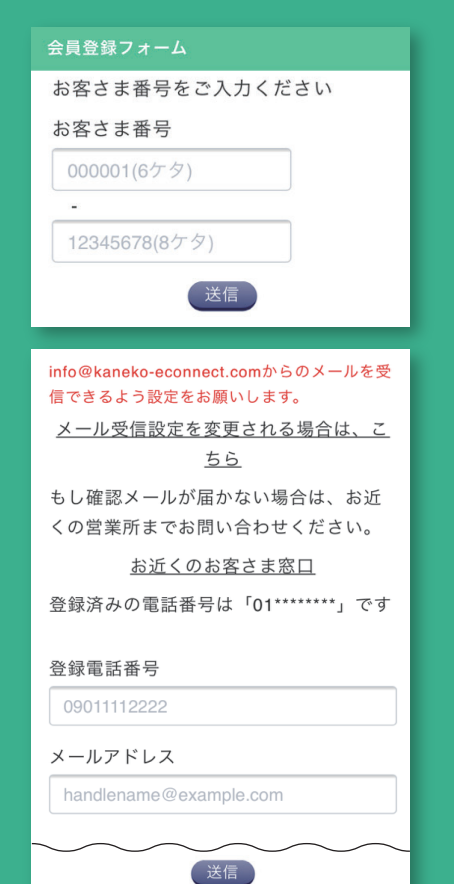

(仮)登録完了

確認用メール送信画面が表示され ます。ご入力いただいたメールアドレス の受信をご確認下さい。

### 「規会員登録

ご入力いただいたメールアドレス (sample@sample.co.jp)に、 確認用メールを送信しました。 メール本文に記載されているURLを開 き、会員登録を完了させてください。 もし確認メールが届かない場合は、お近 くの営業所までお問い合わせください。 <u>お近くのお客さま窓口</u>

👍 確認用メール

受信した確認用メールより【新規 会員登録画面】の<u>"URL"</u>をタップ (クリック)して下さい。新規会員登録 ページに移動します。

### 確認用メール例

**<新規登録>** 今日 14:55

<新規登録> お客様

いつも、(株)カネコ商会のご愛顧誠にあ りがとうございます。 本メールは、弊社会員向けサイト「カネコe コネクト」へ新規会員登録を申まれたお客 様にお送りしています。 以下のURLにアクセスして、新規会員登録 (無料)の手続きを行ってください。

[新規会員登録画面]

→ URLはここに記載されます

\*自動返信メールの内容が入ります自動返 信メールの内容が入ります自動返信メール の内容が入ります自動返信メールの内容が 入ります自動返信メールの内容が入ります 自動返信メールの内容が入ります

(以下略)

# 新規会員登録画面

任意の<u>"パスワード(8文字以上の半角</u> 英字、半角数字)"、<u>"ニックネーム"を</u> 入力後、<u>"登録"</u>ボタンをタップ(クリック) して下さい。

### 会員登録フォーム

| パスワードとニックネームを入力後、<br>"登録"ボタンを押してください。 |
|---------------------------------------|
| お客さま番号                                |
| 1234567890                            |
| 登録電話番号                                |
| 09011112222                           |
| メールアドレス                               |
| handlename@example.com                |
| パスワード                                 |
| → 半角英数記号8文字以上                         |
| パスワード(確認用)                            |
| 半角英数記号8文字以上                           |
| ニックネーム                                |
| サンプル太郎                                |
| 登録                                    |
|                                       |

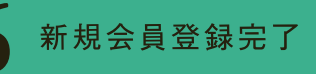

登録完了となります。ログインして、 "カネコeコネクト"をご利用下さい。 (併せて会員登録完了メールをご確認下 さい。)

## 会員登録フォーム

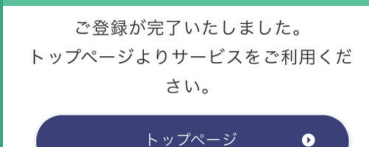

司禁力ネコ商会

カネコeコネクト

新規ご登録は下記QRコード、 あるいはURLよりアクセスして下さい。

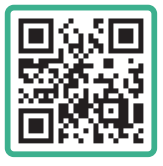

https://kaneko-econnect.com/ GasUser/PreRegist